### Mac OS X Wizardry

Tips, Hints, Tricks, Hacks & Utilities to Solve Problems, Enhance Productivity, and Just Have Fun

> Ted Landau & Dan Frakes Macworld Expo San Francisco 2005

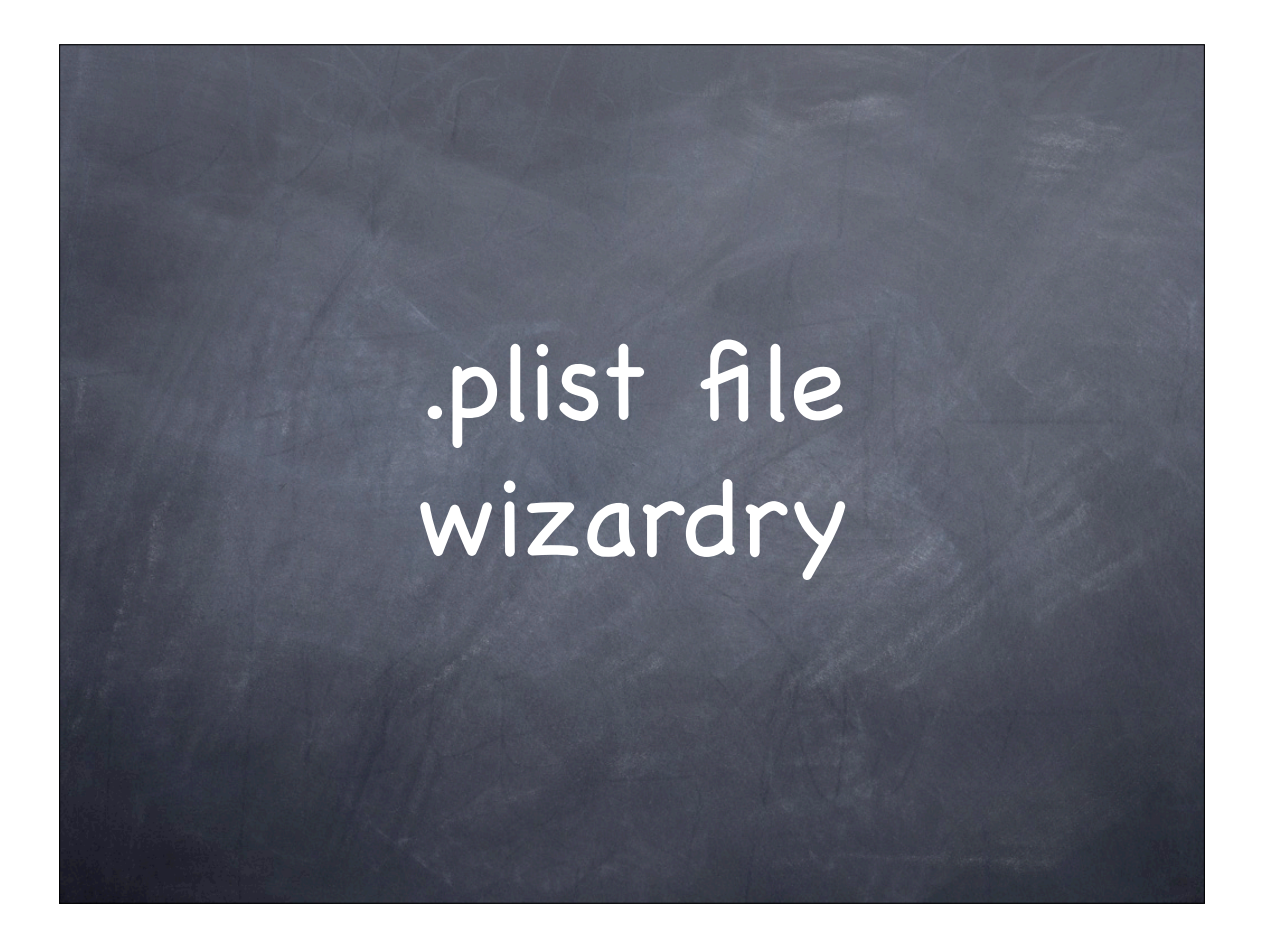

#### Add a Quit item to the Finder menu

- Why to do it: For a convenient way of relaunching the Finder.
- Utility and file: Property List Editor and com.apple.Finder.plist.
- How to do it:
  - Change QuitMenuItem value from No to Yes.

#### Modify Unexpected Quit behavior

- Why to do it: If you would rather not repeatedly get the messages that appear after an unexpected quit.
- Utility: Terminal (can also use Property List Editor or a text editor).
- How to do it: In Terminal, type:
  - ø defaults write com.apple.CrashReporter DialogType {value}
  - Where {value} is one of the following: crashreport: bypasses initial screen none: bypasses all screens prompt: default (used if property is not added at all)
  - Note: CrashReporter System Preferences pane provides GUI

#### Assign an app other than Finder as default

- Why to do it: Can be useful if you wish to replace Finder with another application such as PathFinder. Also a preliminary step for "kiosk" mode.
- Utility & file: Property List Editor and com.apple.loginwindow.plist\_file.
- How to do it:
  - Add Finder property to the plist file.
  - Assign the desired application as the value. [Use path to actual executable file.]

#### Super-enlarge Dock icons

- Why to do it: Just for fun
- Utilities: Dock, System Preferences, & Property List Editor
- How to do it:
  - Enable Dock Magnification: "Turn Magnification On."
  - Change magnification size/slider in Dock System Preferences pane. This just creates the property, if not already created.
  - Open com.apple.Dock.plist in Property List Editor.
  - Change the value of the largesize property to 512 (which is the maximum value that affects the appearance). Save the change.
    Relaunch the Dock.

### Packages wizardry

#### Enhance the Calculator

- Why to do it: To give added features to the Calculator application.
- Utility: Show Package Contents contextual menu command in Finder
- How to do it: Select application, use command and go to desired location:
  - @ Open Calculator's package and go to Contents/Resources.
  - Ø Drag Graphing–2D.calcview and Hexadecimal.calcview to Contents/ Plugins.
  - @ Launch Calculator. Check out new modes in View menu.

#### Edit text of dialogs

- Why to do it: Why not?
- Utility: Any text editor (with Pseudo if needed for root access).
- How to do it: As an example, change the text of the unexpected guit message:
  - 1. Go to /System/Library/CoreServcies and open the CrashSubmitter package. [Save a copy before making changes.]
  - 2. Navigate to Contents/Resources/English.lproj and open the crashdump.strings file in TextEdit. Use Pseudo to open TextEdit.
  - 3. Change the message to whatever you like, and save it.
  - Note: BareBones' TextWrangler and BBEdit let you edit rootowned files, bypassing the need for Pseudo.

#### Extract a file from an Installer package (.pkg)

- Why to do it: After doing a Mac OS X update, perhaps you want to reinstall just a single file that may be damaged.
- Utility and file: Pacifist and an Installer .pkg file.
- How to do it: Pacifist lists all files that the package will install, and allows you to extract them individually.

#### Add scrollbars to Stickies

- Why to do it: For convenience.
- Utility: Interface Builder (or various third party utilities).
- How to do it:
  - Open Stickies package. Go to: Contents/Resources/English.lproj
  - Ø Open StickiesDocument.nib in Interface Builder
  - © Click Window from Instances. Select Show Info
  - © Click on text are of Stickies window so Attributes list of Info window is NSTextView
  - @ Enable Show Scroller. Save.
    - Note: A backup copy of the original is saved automatically.

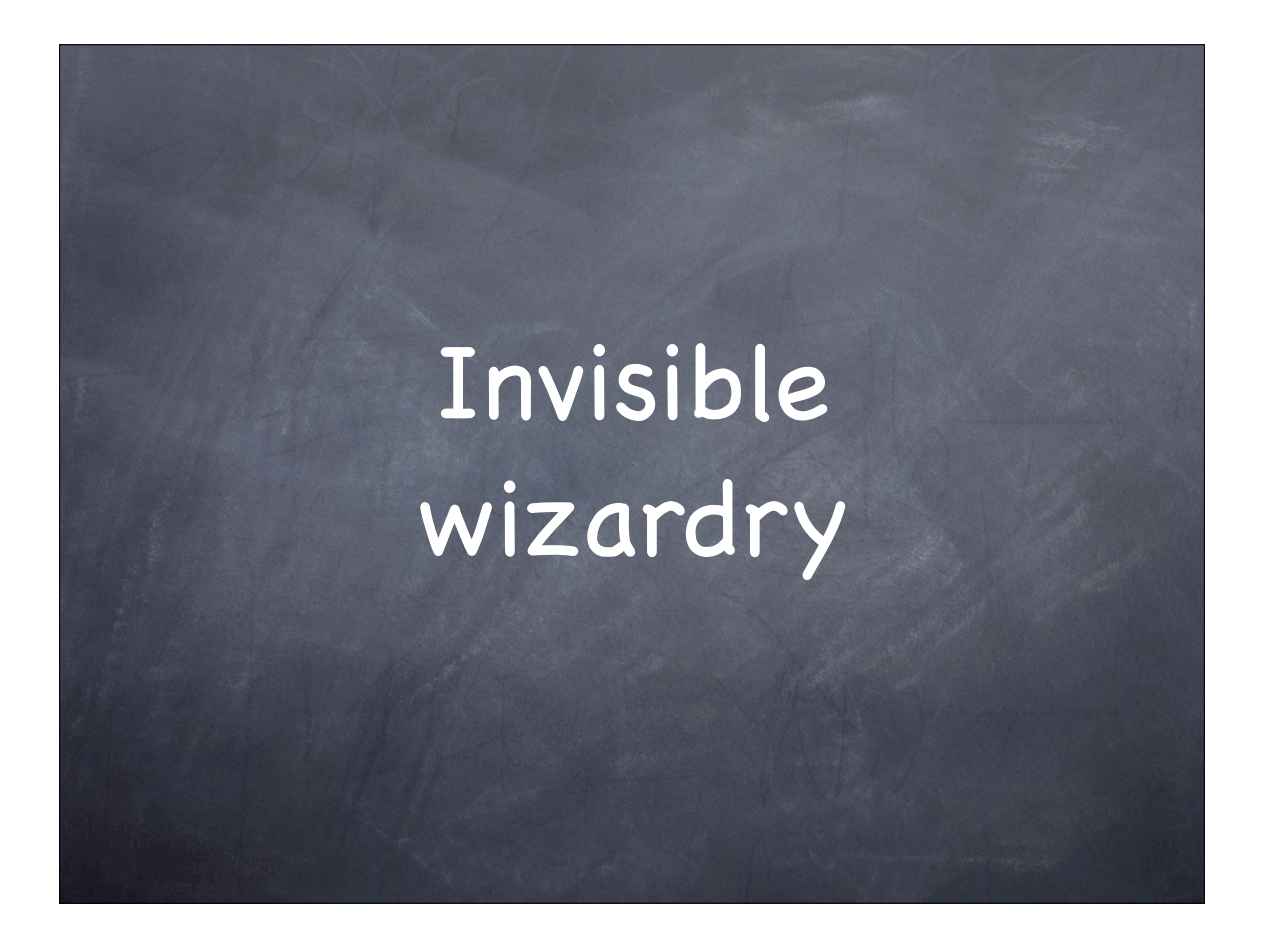

#### See and work with invisible files in Finder

- Why to do it: Any time you need to locate, open, copy, or delete an invisible file, you can temporarily make all invisible items visible.
- Otility: Invisibles (or other similar utility).
- How to do it: Click the Visibles button.
  - Add/Delete a period to start of file name to make a file "permanently" invisible/visible. Or delete invisible file if desired.
  - ⊘ Can also use Finder's Find or Terminal (ls −a) to view invisible files. e.g.:
    - ls -a /var/db/ reveals .AppleSetupDone
    - rm /var/db/.AppleSetupDone deletes the file

#### Delete

#### .GlobalPreferences file

- Why to do it: Deleting file can fix problems with Energy Saver, Sound, etc.
- Otility: Invisibles (or other similar utility).

#### How to do it:

- Use InVisibles to make invisible files visible. [Note: Can use Terminal instead.]
- Go to ~/Library/Preferences. [Note: There is another such file, less often a source of problems in /Library/Preferences.]
- @ Delete the .GlobalPreferences.plist file.
- @ Use InVisibles make invisible files invisible again.

Permissions & Password wizardry

# Open applications with root access

- Why to do it: To modify and save changes to otherwise "unsavable" documents.
- Utility and app: Pseudo and any application, such as Property List Editor or BBEDit.
- How to do it: Drag the application icon to the Pseudo icon. Documents will now save.

Note: Can also use sudo command in Terminal

#### Resetting the Master Password

- Why to do it: You forgot the password.
- Otility: Terminal is "easiest" here.
- How to do it: Launch Terminal
  - o Type: sudo rm /Library/Keychains/FileVault\*
  - Restart. Go to Security System Preferences. You should now be able to create a new password.
  - Note: This will not work if FileVault is currently enabled for account.

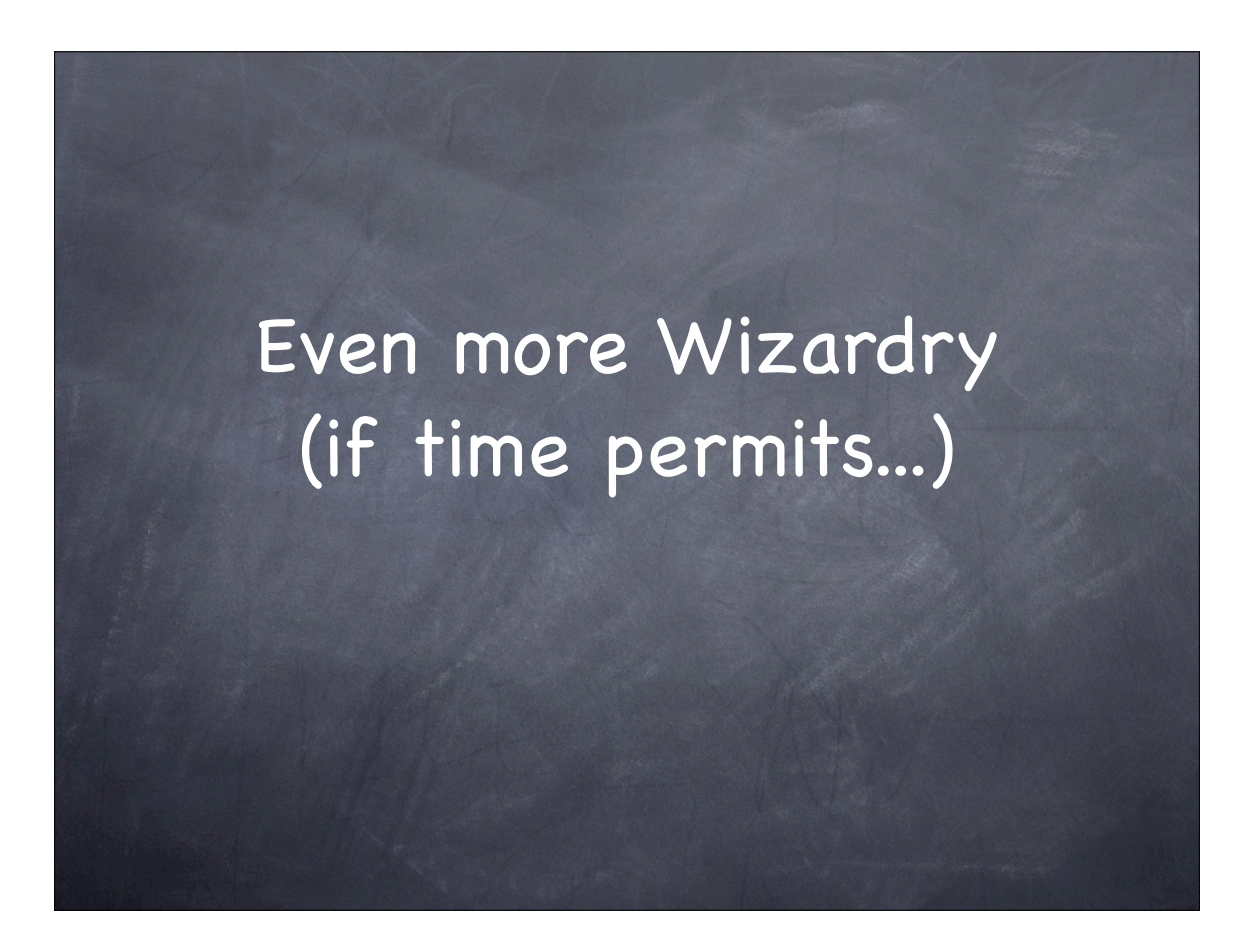

# Change a document via its file extension

- Why to do it: This is one way to change the behavior of a document when you doubleclick it.
- O Utility: The Finder.
- How to do it: Change or delete the portion of the name after the period. For example:
  - You can use this as an alternate way to get inside a package (deleting extension changes package to folder).

#### Create your own Bootstrap Daemon

- Why to do it: Get items to run at each login for all local users. e.g.: Open Preview.
- Outility: Property List Editor or Terminal.
- How to do it:
  - Create a file called LaunchPreview.plist and enter:
     ServiceName = com.ted.LaunchPreview
     Command = /Applications/Preview.app/Contents/MacOS/Preview
  - Place item in /etc/mach\_init\_per\_user.d. Need to authenticate.
    - Note: Can achieve similar result by adding items to a loginwindow.plist file in /Library/Preferences

#### For more help and info:

Ted Landau's Mac OS X Help Line www.macosxhelpline.com

Mac OS X Power Tools www.MacOSXPowerTools.com

MacFixIt: www.macfixit.com

Please help make these sessions better by filling out an evaluation form.

This presentation will be available soon online at http://www.tlandau.com/expo.shtml

> How to reach us: Ted Landau: expo@tedlandau.com Dan Frakes: expo@danfrakes.com